# **ShuttlePro**

### Пульт беспроводной для Mach3

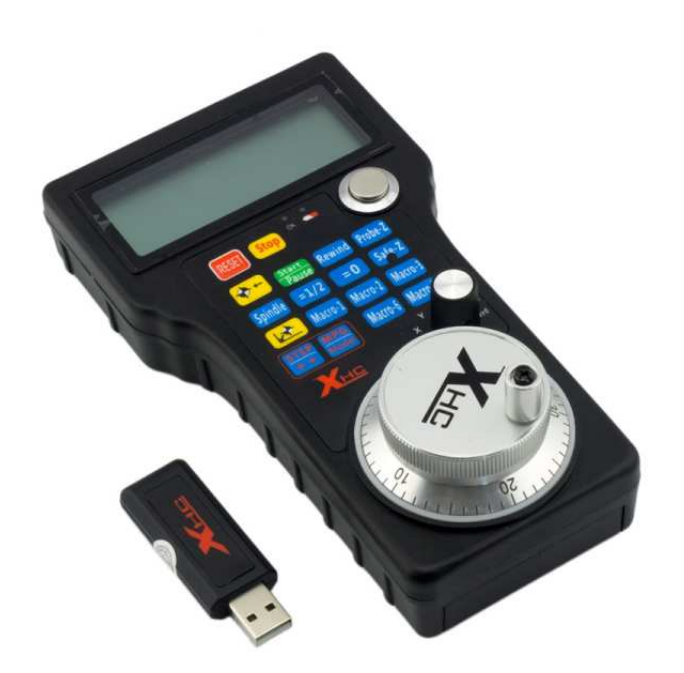

### Руководство по эксплуатации

#### Содержание

| 1. Основные сведения                  | 2 |
|---------------------------------------|---|
| 1.1 Описание                          | 2 |
| 1.2 Технические характеристики        | 2 |
| 1.3 Описание кнопок и элементов       | 2 |
| 2. Начало работы                      | 3 |
| 2.1 Установка и подготовка к работе   | 3 |
| 2.2 Дисплей                           | 5 |
| 2.3 Задание поведения кнопок макросов | 5 |
| Приложение                            | 6 |
|                                       |   |

### 1. Основные сведения

#### 1.1 Описание

ShuttlePro – пульт беспроводной для станка с ЧПУ, работающего под управлением прогаммы Mach3. Пульт использует частоту 2.4 ГГц (64 канала с шагом в 1 МГц), и работает по специально разработанному протоколу, подразумевающему работу в среде со значительными электромагнитными помехами. Встроенные алгоритмы позволяют адаптивно менять несущую частоту во избежание работы в одном диапазоне с другим беспроводным оборудованием.

Disclaimer: Пульт работает как HID-устройство, т.е. имитирует работу клавиатуры, со всеми вытекающими последствиями. Согласно архитектуре Mach3 движение JOG, задаваемое с HID-устройств, должно быть полностью отработано, и только после этого будут обрабатываться дальнейшие команды.

#### Параметр Значение 40 м Дальность действия Питание АА, 2 шт Mach3 Совместимые версии Mach Быстрое переключение X,Y,Z,A, скорость шпинделя, Feed rate Программируемых кнопок 5 Поддержка макросов да Колесо РГИ 50 имп/оборот

#### 1.2 Технические характеристики

#### 1.3 Описание кнопок и элементов

| Кнопка         | Описание                                             | Кнопка             | Описание                                         |
|----------------|------------------------------------------------------|--------------------|--------------------------------------------------|
| RESET          | Сброс(Reset)                                         | Stop               | Стоп(Stop)                                       |
| Start<br>Pause | Старт/пауза выполнения УП<br>(Cycle start/Feed hold) | <mark>-+</mark> +  | Вернуться в 0<br>(Go to zero)                    |
| STEP<br>++     | Регулировать соотношение шага                        |                    | Вернуться в машинный 0                           |
| =0             | Обнулить выбранную координату                        | =1/2               | Разделить координату по оси на<br>2              |
| Probe-Z        | Позиционирование высоты фрезы                        | Rewind             | Перейти в начало управляющей<br>программы        |
| Safe-Z         | Вкл/выкл режима поднятия ин-<br>струмента(Safe Z)    | Spindle            | Вкл/выкл шпинделя                                |
| MPG<br>Model   | Переключить штурвал в режим<br>РГИ                   | Macro-1<br>Macro-7 | Кнопки выполнения пользова-<br>тельских макросов |

### 2. Начало работы

#### 2.1 Установка и подготовка к работе

- 1. Закройте Mach3, если он запущен.
- 2. Скопируйте файл плагина ShuttlePro.dll в папку PlugIns программы Mach3(обычно располагается по адресу C:\Mach3\PlugIns).
- 3. Скопируйте макрос позиционирования режущего инструмента по высоте M930.m1s в папку Mach3\macros\<ваш рабочий профиль>.
- 4. Вставьте приемник сигнала в USB-порт компьютера. Приемник определится как HID-совместимое устройство и драйверы будут установлены автоматически.
- 5. Запустите Mach3.
- 6. В подменю «Config» выберите пункт Config Plugins, затем в выпавшем списке кликните CONFIG в соответствующей строчке:

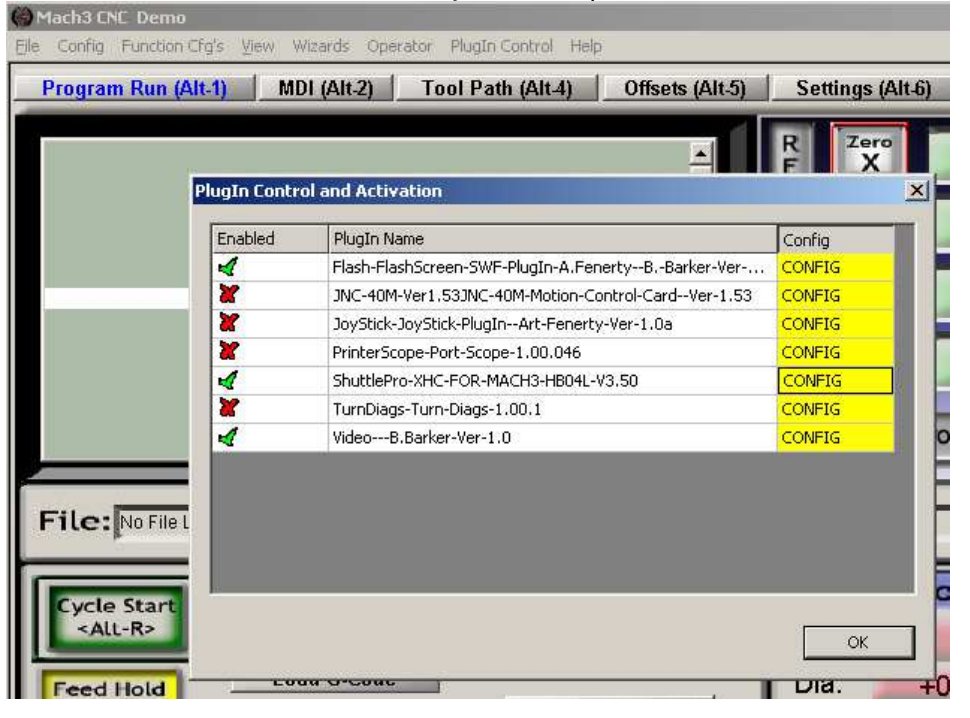

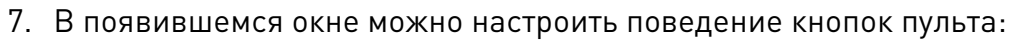

| XHC-3.5-Configuration                                    |                                  |                        |                                                                                        |
|----------------------------------------------------------|----------------------------------|------------------------|----------------------------------------------------------------------------------------|
| Хнс                                                      | Custom Key As You D              | 10                     |                                                                                        |
| Macro-1<br>Custom Macro #1<br>Macro-2<br>Custom Macro #2 |                                  |                        | Macro-3<br>Custom Macro #3<br>Macro-6<br>Custom Macro #6<br>Macro-7<br>Custom Macro #7 |
| Please input Mach3 OEM<br>Button Code Number:            | Please input M Code Number, then | choose it in Macro box |                                                                                        |
| Custome OEM Code #1                                      | Macro number 1 Macro numbe       | r 3 Macro number 5     | Macro number 7                                                                         |
| 0                                                        | 0                                | 0                      | 0                                                                                      |
| Custom OEM Code #2                                       | Macro number 2 Macro numbe       | r 4 Macro number 6     | Macro number 8                                                                         |
| ]0                                                       | 0                                | 0                      | 0                                                                                      |
|                                                          | ResetToDefau                     | JIL                    | ОК                                                                                     |

Выпадающие списки Macro-1..Macro-7 служат для связи соответствующих кнопок пульта с выполнением назначенных макросов.

#### 2.2 Дисплей

На дисплее отображается следующая информация:

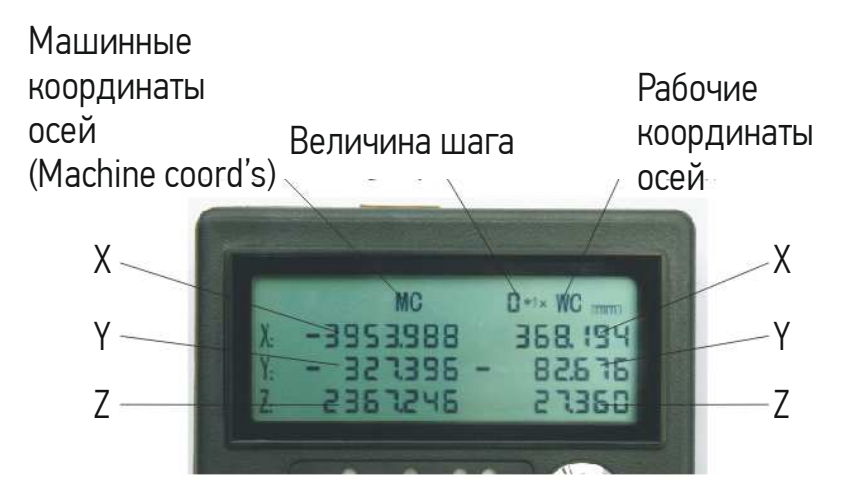

#### 2.3 Задание поведения кнопок макросов

В пульте предусмотрено 7 кнопок для выполнения пользовательских макросов. С пультом поставляется набор предопределенных макросов(см. приложение). Назначение макроса на кнопку выполняется в меню конфигурирования пульта(см. выше). Для назначения предопределенного макроса его номер(М-код) необходимо указать в одном из полей Macro Number, а затем в выпадающем списке кнопки выбрать соответствующий макрос. Аналогично на кнопки пульта назначаются функции OEM buttons. Ниже показан пример назначения макроса M5 (выключение шпинделя) на кнопку Масто!

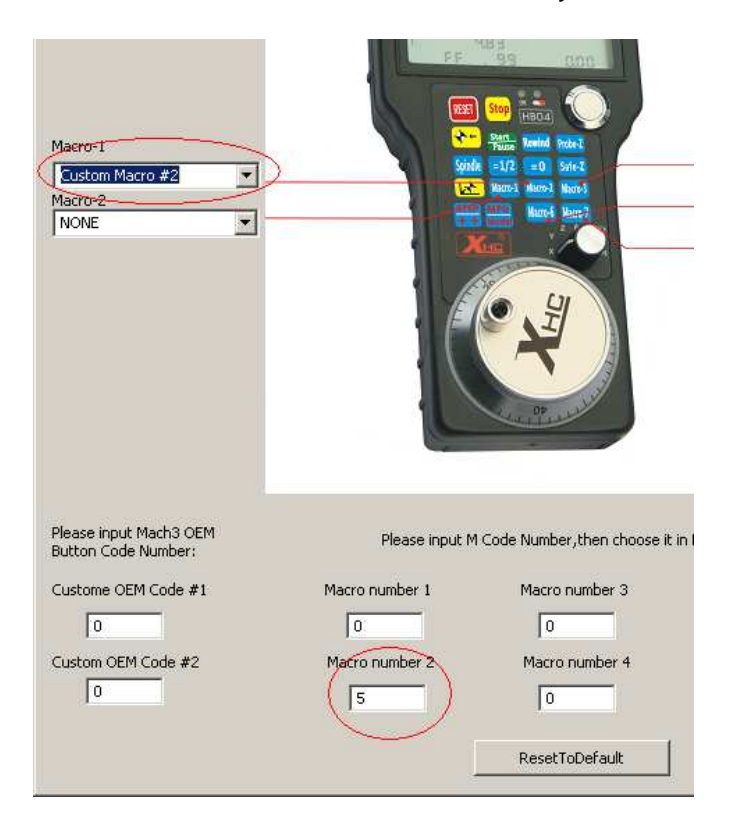

## Приложение

Список предопределенных макросов.

| М-код | Описание                                                        |
|-------|-----------------------------------------------------------------|
| M0    | Стоп                                                            |
| M1    | Пауза / Feed hold                                               |
| M3/M4 | Направление вращения шпинделя по часовой/против часовой стрелки |
| M5    | Остановка шпинделя                                              |
| M6    | Смена режущего инструмента                                      |
| M7    | Вкл. подачи масляного тумана                                    |
| M8    | Вкл. помпы СОЖ                                                  |
| M9    | Выкл. подачи СОЖ и тумана                                       |
| M30   | Стоп выполнения и возврат в начало программы                    |
| M47   | Начать выполнять программу с первой строки                      |
| M48   | Вкл. режима Feed override                                       |
| M98   | Вызов подпрограммы                                              |
| M99   | Возврат из подпрограммы/повтор                                  |

#### Пользовательские

| М-код | Описание                             |
|-------|--------------------------------------|
| M200  | Высокий уровень сигнала на выход №5  |
| M201  | Низкий уровень сигнала на выход №5   |
| M202  | Высокий уровень сигнала на выход №6  |
| M203  | Низкий уровень сигнала на выход №6   |
| M204  | Высокий уровень сигнала на выход №7  |
| M205  | Низкий уровень сигнала на выход №7   |
| M206  | Высокий уровень сигнала на выход №8  |
| M207  | Низкий уровень сигнала на выход №8   |
| M208  | Высокий уровень сигнала на выход №9  |
| M209  | Низкий уровень сигнала на выход №9   |
| M210  | Высокий уровень сигнала на выход №10 |
| M211  | Низкий уровень сигнала на выход №10  |
| M212  | Высокий уровень сигнала на выход №11 |
| M213  | Низкий уровень сигнала на выход №11  |
| M214  | Высокий уровень сигнала на выход №12 |
| M215  | Низкий уровень сигнала на выход №12  |